## **Tip Adjust on Terminal**

|                                                                     | 10/15 훆 12:30              |  |
|---------------------------------------------------------------------|----------------------------|--|
| STEP 1                                                              | CREDIT SALE                |  |
| Tap the Favorites icon ( 🚖 ) on the bottom left of the home screen. |                            |  |
|                                                                     | \$ 0.00                    |  |
|                                                                     | $\star$ $\equiv$ $2$       |  |
|                                                                     |                            |  |
|                                                                     | 10/15 🗧 12:30<br>FAVORITES |  |
| STEP 2                                                              | 1. Print Receipt           |  |
| Tap <b>Tip Adjust</b> or press the number                           | 2. Settlement              |  |
|                                                                     | 3. Tip Adjust              |  |
|                                                                     | 4. Reports                 |  |
|                                                                     | 5. Change Password         |  |
|                                                                     | ↑ ↓                        |  |
|                                                                     |                            |  |

## **STEP 3**

Select the Transaction by searching either the last 4 of card, or the Transaction Number.

| 10/15          | (%-        | 12:30 |  |
|----------------|------------|-------|--|
| TIP ADJ        |            |       |  |
| 1. Tran Number |            |       |  |
| 2. Card Number |            |       |  |
|                |            |       |  |
|                |            |       |  |
|                |            |       |  |
| ↑              |            | ≁     |  |
|                |            |       |  |
| 10/15          | (((-       | 12:30 |  |
|                | Tip Adiust |       |  |

## **STEP 4**

Once entered, confirm the transaction that appears is correct, then press **OK**.

| Tran: 2    | SALE         |
|------------|--------------|
| Visa       | **** 6684    |
| Amount     | \$ 10.00     |
| Tip        | \$ 1.50      |
| Total      | \$ 12.29     |
| RRN        | 129218750469 |
| 10/19/2021 | 14:04        |
|            |              |

⊘OK

⊗ CANCEL

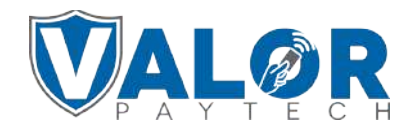

MERCHANT | PORTAL

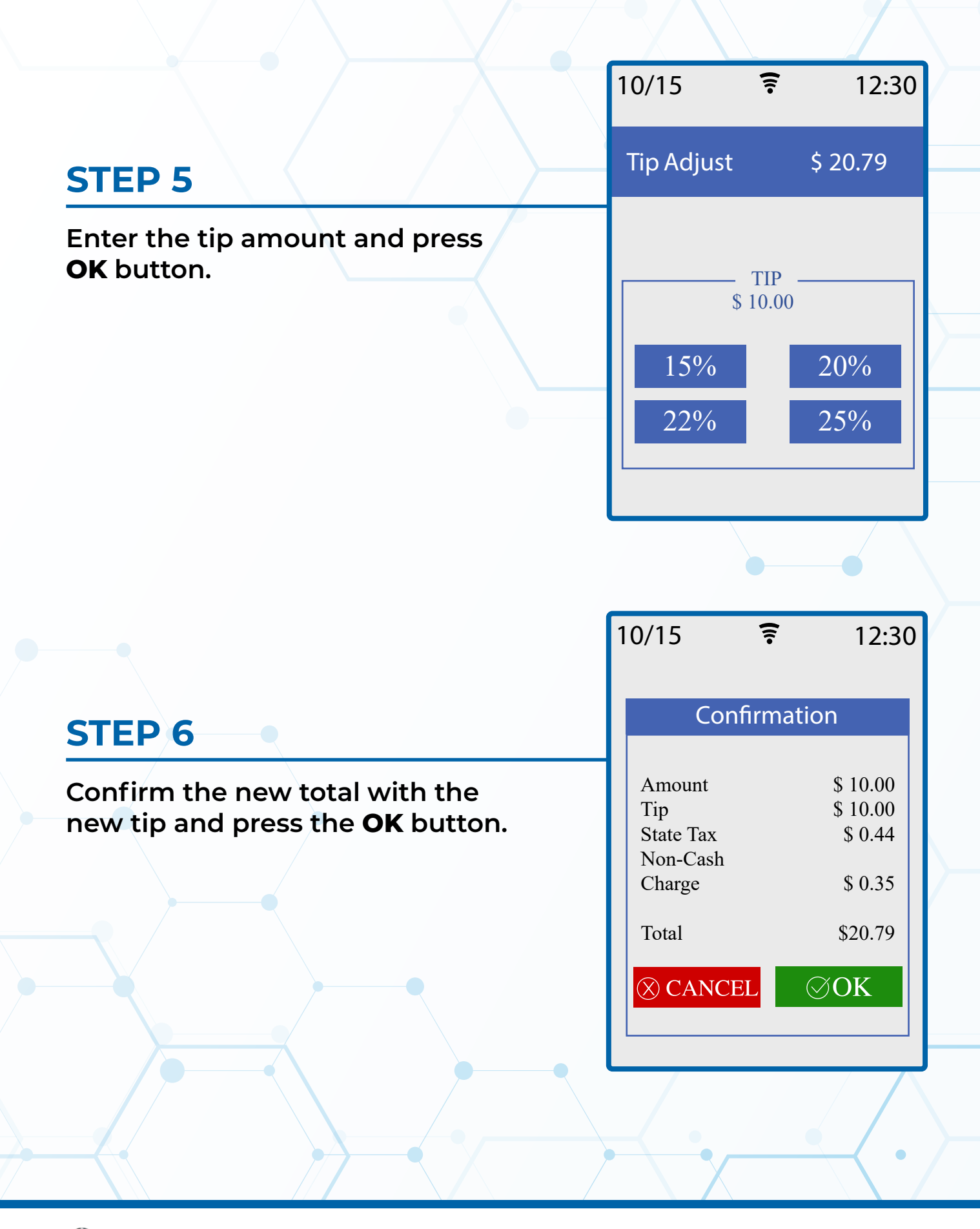

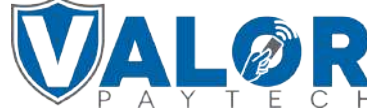

MERCHANT | PORTAL

## **STEP 7**

Follow prompts to print the receipt. Once done, you will be prompted if you have another transaction that you want to perform a tip adjust on.

| 10/15     | ():-               | 12:30      |
|-----------|--------------------|------------|
| Con       | firmation          |            |
|           | mination           |            |
| Mercl     | Print<br>hant Copy | <i>r</i> ? |
| 1. Yes, P | rint               |            |
| 2. No     |                    |            |
|           |                    |            |
|           |                    |            |
|           |                    |            |
|           |                    |            |

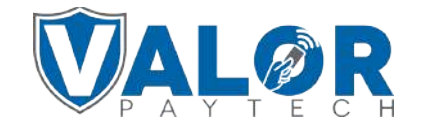

**MERCHANT | PORTAL**